## Instructions for Installing Extractor Info Fetcher Service

## This document is currently under development.

This document details the instructions for installing the Brown Dog auxiliary service *Extractor Info Fetcher* in BD-Clowder-dev (dev) and BD-Clowder (prod) machines.

- 1. SSH into to bd-clowder.ncsa.illinois.edu or bd-clowder-dev.ncsa.illinois.edu. Rest of the instructions are identical for both these machines unless specified otherwise.
- 2. Clone extractor-info-service code repository into /home/browndog
  - a. git clone opensource.ncsa.illinois.edu/bitbucket/scm/bd/bd-aux-services.git
- 3. Install *pyvenv* if needed. One can also create Python virtual environment using *virtualenv* 
  - a. sudo apt-get install python3-venv
- 4. Install extractor-info-service
  - a. cd /home/browndog/bd-aux-services/extractor-info-fetcher
  - b. sudo pyvenv prototype-endpoint-env
  - C. source ./prototype-endpoint-env/bin/activate
  - d. sudo -H ./prototype-endpoint-env/bin/pip install -r requirements.txt
  - e. Update *config.py* so that the variables, especially *rabbitmq\_vhost, clowder\_url, clowder\_key* store details about development or production instances based on the machine (i.e. dev or prod) in which the service is being installed. I.e. Extractor Info Fetcher in bd-clowder machine should use information about Brown Dog production instances where as in bd-clowder-dev machine, it should use information about Brown Dog development instances.
- 5. Convert source code from Python2.7 to Python3 compatible by running (or something similar):
  - a. sudo 2to3-3.5 -w extractor-info-fetcher.py
- 6. Update file permissions:
  - a. sudo chown -R browndog /home/browndog/bd-aux-services/
  - b. sudo chgrp -R users /home/browndog/bd-aux-services/
- 7. Make sure that the flask app can be run locally:
  - a. sh ./run-script.sh
  - b. From a new terminal window in the same machine, test the endpoint using the command below:
  - c. curl localhost:5000/get-extractors-info?file\_type=image/png
  - d. If everything looks fine, kill the Flask app by pressing Ctrl + C.
- 8. Setup the Flask app as a systemd service
  - a. sudo cp extractor-info-fetcher.service /lib/systemd/system
  - b. sudo systemctl daemon-reload
  - C. sudo systemctl start extractor-info-fetcher.service
- 9. Check the systemd service status and make sure it is running:
  - a. sudo systemctl status extractor-info-fetcher.service
- 10. Update system to allow input traffic to port 5000 in the machine within NCSA network
  - a. If the machine is a Nebula OpenStack VM, update iptables by following the steps below:
    - i. Create a file in /etc/iptables/rules.d, say 51local.rules with content:

# Extractor Info Service (Flask App)
-A INPUT -s 141.142.0.0/16 -p tcp -m state --state NEW -m tcp --dport 5000 -j ACCEPT

- ii. sudo /etc/iptables/rules.sh
- b. If the machine is a Nebula OpenStack VM, you will need to create a security group in Nebula based on 51local.rules mentioned above and add that group to the VM.
- 11. Try to access http://bd-clowder.ncsa.illinois.edu:5000 or http://bd-clowder-dev.ncsa.illinois.edu:5000 from NCSA network and you should see a welcome message.
- 12. Now, if you visit http://bd-clowder.ncsa.illinois.edu:5000/get-extractors-info?file\_type=image/png or http://bd-clowder-dev.ncsa.illinois.edu:5000/get-extractors-info?file\_type=image/png from NCSA network, you should be able to see a JSON formatted array of details about currently running extractors that can process PNG format image files.